CCWS HOW TO GUIDE SUBMITTING TIMESHEETS

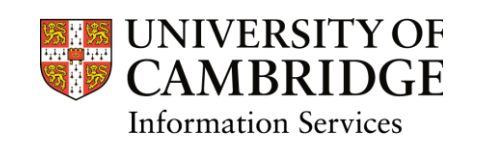

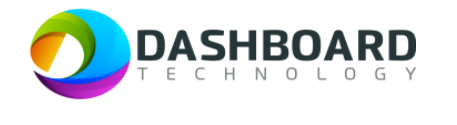

# CAMBRIDGE CASUAL WORKER SYSTEM HOW TO GUIDE

# HOW TO SUBMIT A TIMESHEET FOR A FIXED FEE PAYMENT

Sign into the Cambridge Casual Worker System (CCWS) using your Worker account. <u>https://cambridge.dashboardtechnology.co.uk/</u>

|          | Sign in to the Dashboard                  |
|----------|-------------------------------------------|
|          | Sign in with your University account      |
|          | OR                                        |
| Primary  | email *                                   |
| Password | d.•                                       |
|          | Sign in                                   |
| 🗆 Remen  | nber me<br>Forgotten your password?       |
|          | Portal registration is currently disabled |

| UNIVERSITY OF<br>CAMBRIDGE                   | Home                                   |                       |             | Walter Strike Worker 🗸 |
|----------------------------------------------|----------------------------------------|-----------------------|-------------|------------------------|
| GENERAL                                      |                                        | Signed in su          | ccessfully. |                        |
| 🔤 My Profile                                 | Welcome Walter Strike to your Cambridg | ge University account |             |                        |
| <ul> <li>Jobs</li> <li>Timesheats</li> </ul> |                                        |                       |             | <b>•</b>               |
|                                              | My Profile                             | Availability          | Jobs        | Timesheets             |
| Log out                                      |                                        |                       |             |                        |
| Cambridge University Privacy Policy          |                                        |                       |             |                        |

#### Select the 'Timesheets' button.

| UNIVERSITY OF<br>CAMBRIDGE          | Home                                   |                      |           | Walter Strike Worker 🗸 🗸 🗸 🗸 🗸 🗸 🗸 Warker |
|-------------------------------------|----------------------------------------|----------------------|-----------|-------------------------------------------|
| GENERAL                             |                                        | Signed in succ       | essfully. |                                           |
| Home                                |                                        |                      |           |                                           |
| 🚢 My Profile                        | Welcome Walter Strike to your Cambridg | e University account |           |                                           |
| 🕏 Availability                      | ······································ |                      |           |                                           |
| 🦲 Jobs                              |                                        |                      |           |                                           |
| 🕱 Timesheets                        |                                        | Ť.                   | <b>a</b>  | <b>X</b>                                  |
|                                     | My Profile                             | Availability         | Jobs      | Timesheets                                |
| Log out                             |                                        |                      |           |                                           |
|                                     |                                        |                      |           |                                           |
| Cambridge University Privacy Policy |                                        |                      |           |                                           |
|                                     |                                        |                      |           |                                           |

#### Step 3

The Timesheets page will display a list of outstanding Timesheets to submit.

| Bookir                                      | g Reference Match                                                                                             |                                                                              |                                                                                                    | Department                                                                                                    |                                                                                |                                                                                          | Timeshee                                                 | t Date From:                                                      |                                                         |                                                                                                    |
|---------------------------------------------|----------------------------------------------------------------------------------------------------|------------------------------------------------------------------------------|----------------------------------------------------------------------------------------------------|----------------------------------------------------------------------------------------------------|--------------------------------------------------------------------------------|------------------------------------------------------------------------------------------|----------------------------------------------------------|-------------------------------------------------------------------|---------------------------------------------------------|----------------------------------------------------------------------------------------------------|
| Ref N                                       |                                                                                                    |                                                                              |                                                                                                    |                                                                                                    |                                                                                |                                                                                          | From:                                                    |                                                                   |                                                         |                                                                                                    |
| Bookir                                      | g Title                                                                                                    |                                                                              |                                                                                                    | Location                                                                                                    |                                                                                |                                                                                          | Timeshee                                                 | t Date To:                                                        |                                                         |                                                                                                    |
| Title S                                     | earch                                                                                                    |                                                                              |                                                                                                    |                                                                                                    |                                                                                |                                                                                          |                                                          |                                                                   |                                                         |                                                                                                    |
| Bookir                                      | д Туре                                                                                                    |                                                                              |                                                                                                    | Job Title                                                                                                    |                                                                                |                                                                                          | Timeshee                                                 | t Status                                                          |                                                         |                                                                                                    |
| Book                                        | ng Type Search                                                                                                |                                                                              |                                                                                                    | Job Search                                                                                                    |                                                                                |                                                                                          | Status                                                   |                                                                   |                                                         | ~                                                                                                    |
|                                             |                                                                                                    |                                                                              |                                                                                                    |                                                                                                    |                                                                                |                                                                                          |                                                          |                                                                   | Sea                                                     | Clear Search                                                                                                    |
| ef <del>\$</del>                            | Booking Title ≑                                                                                               | Booking Type 🗢                                                               | Department ≑                                                                                                    | Location \$                                                                                                    | Job Title 🗢                                                                    | Date 🗢                                                                                   | Total Time                                               | Total Pay (£)                                                     | Status <del>\$</del>                                    | Action                                                                                                    |
| <b>ef ≑</b><br>09745                        | Booking Title<br>Demonstrator Booking                                                                         | Booking Type \$                                                              | Department \$<br>Department of<br>Veterinary Medicine                                                                    | Location <b>\$</b><br>Department of<br>Veterinary Medicine                                                                                                | Job Title \$<br>Demonstrator - Fee<br>Only                                     | Date \$ 02/02/2024                                                                       | Total Time<br>Fee                                        | Total Pay (£)<br>£25.99                                           | Status \$<br>To submit                                  | Action                                                                                                    |
| <b>tef ≑</b><br>09745                       | Booking Title \$<br>Demonstrator Booking                                                                      | Booking Type <b>\$</b><br>Direct Booking                                     | Department<br>Department of<br>Veterinary Medicine                                                                       | Location \$<br>Department of<br>Veterinary Medicine                                                                                                    | Job Title 🗘<br>Demonstrator - Fee<br>Only                                      | Date 🕈<br>02/02/2024                                                                     | <b>Total Time</b><br>Fee                                 | Total Pay (£)<br>£25.99                                           | Status \$<br>To submit                                  | Action<br>Action<br>Action<br>Action<br>Action<br>Action                                                                                                    |
| <b>ef ≑</b><br>09745                        | Booking Title \$<br>Demonstrator Booking                                                                      | Booking Type \$<br>Direct Booking                                            | Department<br>Department of<br>Veterinary Medicine                                                                       | Location ¢<br>Department of<br>Veterinary Medicine                                                                                                    | Job Title \$<br>Demonstrator - Fee<br>Only                                     | Date \$<br>02/02/2024                                                                    | Total Time<br>Fee                                        | Total Pay (£)<br>£25.99                                           | Status \$<br>To submit                                  | Action<br>Action<br>Clear Search                                                                                                    |
| <b>lef ≑</b><br>09745<br>09707              | Booking Title \$ Demonstrator Booking 3 x Examiners @ Lensfield Road                                          | Booking Type \$ Direct Booking Direct Booking                                | Department<br>Department of<br>Veterinary Medicine<br>Department of<br>Chemistry                                         | Location  Department of Veterinary Medicine Yusuf Hamied Department of                                                                                    | Job Title \$<br>Demonstrator - Fee<br>Only<br>Examiner                         | Date ≑           02/02/2024           11/12/2023 10:00 - 11:00                           | Total Time<br>Fee<br>00:45                               | <b>Total Pay (£)</b><br>£25.99<br>£17.01                          | Set                                                     | Action                                                                                                    |
| <b>lef ≑</b><br>09745<br>09707              | Booking Title \$<br>Demonstrator Booking<br>3 x Examiners @<br>Lensfield Road                                 | Booking Type \$ Direct Booking Direct Booking                                | Department<br>Department of<br>Veterinary Medicine<br>Department of<br>Chemistry                                         | Location<br>Department of<br>Veterinary Medicine<br>Yusuf Hamied<br>Department of<br>Chemistry, Lensfield<br>Road                                         | Job Title \$<br>Demonstrator - Fee<br>Only<br>Examiner                         | Date \$ 02/02/2024 11/12/2023 10:00 - 11:00                                              | Total Time<br>Fee<br>00:45                               | Total Pay (£)         £25.99           £17.01                     | Sea                                                     | Action Action Clear Search action action act |
| Ref \$<br>209745<br>209707<br>209656        | Booking Title \$       Demonstrator Booking       3 x Examiners @       Lensfield Road       Examiner Booking | Booking Type \$ Direct Booking Direct Booking Direct Booking                 | Department<br>Department of<br>Veterinary Medicine<br>Department of<br>Chemistry<br>Department of<br>Veterinary Medicine | Lecation<br>Department of<br>Veterinary Medicine<br>Vusuf Hamied<br>Department of<br>Chemistry, Lensfield<br>Road<br>Department of<br>Veterinary Medicine | Job Title \$ Demonstrator - Fee Only Examiner Examiner Examiner                | Date \$ 02/02/2024 11/12/2023 10:00 - 11:00 Dates                                        | Total Time           Fee           00:45           10:00 | Total Pay (£)           £25.99           £17.01           £271.83 | See<br>Status \$<br>To submit<br>Submitted<br>Processed | Action Action Ac |
| Ref <b>\$</b><br>209745<br>209707<br>209656 | Booking Title \$       Demonstrator Booking       3 x Examiners @       Lensfield Road       Examiner Booking | Booking Type        Direct Booking       Direct Booking       Direct Booking | Department  Department of Veterinary Medicine Department of Chemistry Department of Veterinary Medicine                  | Lecation<br>Department of<br>Veterinary Medicine<br>Vusuf Hamied<br>Department of<br>Chemistry, Lensfield<br>Road<br>Department of<br>Veterinary Medicine | Job Title \$       Demonstrator - Fee       Only       Examiner       Examiner | Date ↓           02/02/2024           11/12/2023 10:00 -           11:00           Dates | Total Time           Fee           00:45           10:00 | Total Pay (£)           £25.99           £17.01           £271.83 | See<br>Status \$<br>To submit<br>Submitted<br>Processed | Action Action Clear Search action action act |

Select the 'To Submit' button from the left-hand menu.

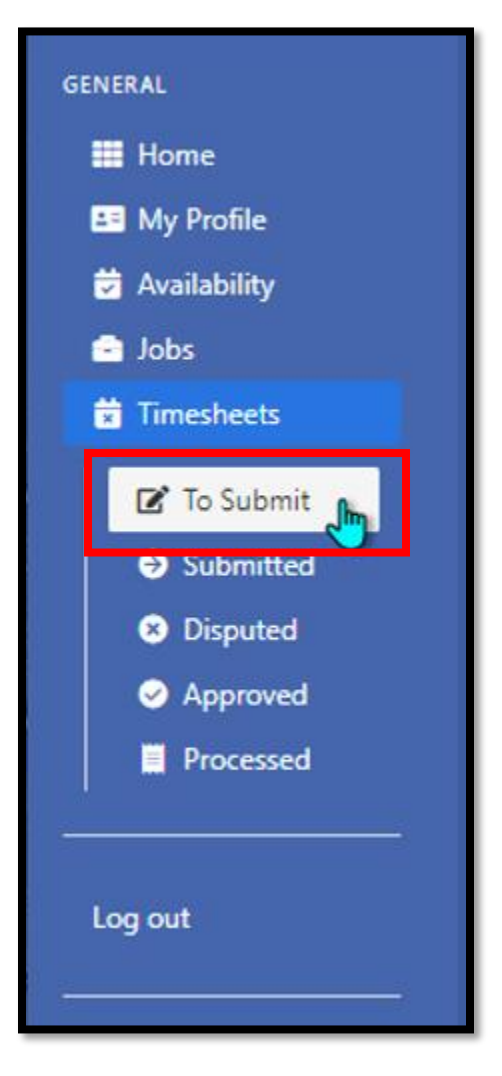

You can move directly to Step 6 if you do not need to add expenses.

Optionally, you can add any expenses to this timesheet by clicking on the '**Expenses**' button. For example, in this additional scenario the worker now needs to add the Mileage Expenses. To do this, select the '**Expenses**' button at the far right-hand end of the Timesheet.

|                                     | ts                                                                           |                                                                                                    |                                                                                                    |                                                                                                    |                                                                                                    |                                               |                                                            |                                                                   | N                                             | Walter Strike Worker                                                                                                    |
|-------------------------------------|------------------------------------------------------------------------------|----------------------------------------------------------------------------------------------------|----------------------------------------------------------------------------------------------------|----------------------------------------------------------------------------------------------------|----------------------------------------------------------------------------------------------------|-----------------------------------------------|------------------------------------------------------------|-------------------------------------------------------------------|-----------------------------------------------|----------------------------------------------------------------------------------------------------|
| Mar                                 | nage Time                                                                    | sheets                                                                                              |                                                                                                    |                                                                                                    |                                                                                                    |                                               |                                                            |                                                                   |                                               |                                                                                                    |
| Book                                | ting Reference Mat                                                           | ch                                                                                                  | Dep                                                                                                    | partment                                                                                                    |                                                                                                    |                                               | Times                                                      | heet Date Fr                                                      | om:                                           |                                                                                                    |
| Ref                                 | Match                                                                        |                                                                                                    |                                                                                                    | epartment Searc                                                                                                    | :h                                                                                                    |                                               | From                                                       | 1:                                                                |                                               |                                                                                                    |
| Book                                | cing Title                                                                   |                                                                                                    | Loc                                                                                                    | ation                                                                                                    |                                                                                                    |                                               | Times                                                      | heet Date To                                                      | :                                             |                                                                                                    |
| Title                               | e Search                                                                     |                                                                                                    | Lo                                                                                                    | cation Search                                                                                                    |                                                                                                    |                                               | To:                                                        |                                                                   |                                               |                                                                                                    |
| Book                                | cing Type                                                                    |                                                                                                    | Job                                                                                                    | Title                                                                                                    |                                                                                                    |                                               | Times                                                      | heet Status                                                       |                                               |                                                                                                    |
| Boo                                 | king Type Search                                                             |                                                                                                    |                                                                                                    | b Search                                                                                                    |                                                                                                    |                                               | Statu                                                      | IS                                                                |                                               | ~                                                                                                    |
|                                     |                                                                              |                                                                                                    |                                                                                                    |                                                                                                    |                                                                                                    |                                               |                                                            |                                                                   | Search                                        | Clear Search                                                                                                    |
| Ref \$                              | Booking Title \$                                                             | Booking Type \$                                                                                     | Department \$                                                                                                    | Location \$                                                                                                    | Job Title ≑                                                                                              | Date €                                        | Total Time                                                 | Total Pay (£)                                                     | Search                                        | Clear Search                                                                                                    |
| <b>Ref \$</b><br>209032             | Booking Title \$                                                             | Booking Type \$<br>Direct Booking                                                                   | Department \$                                                                                                    | Location<br>Department of<br>Veterinary                                                                                       | Job Title \$<br>Examiner -<br>External (SP49)                                                            | Date \$                                       | Total Time                                                 | Total Pay (£)<br>£0.00                                            | Search<br>Status \$<br>To submit              | Clear Search                                                                                                    |
| <b>Ref \$</b><br>209032             | Booking Title \$<br>Examiner Booking                                         | Booking Type \$                                                                                     | Department ♦<br>Department of<br>Veterinary<br>Medicine                                                                           | Location \$<br>Department of<br>Veterinary<br>Medicine                                                                        | Job Title \$<br>Examiner -<br>External (SP49)                                                            | Date \$                                       | Total Time                                                 | Total Pay (£)<br>£0.00                                            | Search<br>Status \$<br>To submit              | Action Action Clear Search Clear Search Clea |
| <b>Ref ≑</b><br>209032              | Booking Title \$<br>Examiner Booking                                         | Booking Type \$<br>Direct Booking                                                                   | Department ¢<br>Department of<br>Veterinary<br>Medicine                                                                           | Location<br>Department of<br>Veterinary<br>Medicine                                                                           | Job Title \$<br>Examiner -<br>External (SP49)                                                            | Date 🕈                                        | Total Time                                                 | Total Pay (£)                                                     | Search<br>Status \$<br>To submit              | Action Action Clear Search Clear Search Clea |
| <b>Ref </b><br>209032<br>209031     | Booking Title \$<br>Examiner Booking<br>Examiner Booking                     | Booking Type \$       Direct Booking       Direct Booking                                           | Department ♦<br>Department of<br>Veterinary<br>Medicine<br>Department of<br>Veterinary                                            | Location<br>Department of<br>Veterinary<br>Medicine<br>Department of<br>Veterinary                                            | Job Title \$<br>Examiner -<br>External (SP49)<br>Examiner -<br>External (SP49)                           | Date \$ Dates Dates                           | Total Time           00:00           10:00                 | Total Pay (£)           £0.00           £271.24                   | Search<br>Status \$<br>To submit              | Action Action Clear Search Clear Search Clea |
| Ref ♥<br>209032<br>209031           | Booking Title \$<br>Examiner Booking<br>Examiner Booking                     | Booking Type \$           Direct Booking           Direct Booking                                   | Department ♥<br>Department of<br>Veterinary<br>Medicine<br>Department of<br>Veterinary<br>Medicine                                | Location<br>Department of<br>Veterinary<br>Medicine<br>Department of<br>Veterinary<br>Medicine                                | Job Title<br>Examiner -<br>External (SP49)<br>Examiner -<br>External (SP49)                              | Date  Dates Dates                             | Total Time           00:00           10:00                 | Total Pay (£)           £0.00           £271.24                   | Search<br>Status \$<br>To submit              | Action Action Ac |
| Ref ◆<br>209032<br>209031           | Booking Title \$<br>Examiner Booking<br>Examiner Booking                     | Booking Type \$       Direct Booking       Direct Booking       Direct Booking                      | Department   Department of Veterinary Medicine Department of Veterinary Medicine                                                  | Location<br>Department of<br>Veterinary<br>Medicine<br>Department of<br>Veterinary<br>Medicine                                | Job Title \$<br>Examiner -<br>External (SP49)<br>Examiner -<br>External (SP49)                           | Date \$ Dates Dates                           | Total Time           00:00           10:00           00:00 | Total Pay (£)           £0.00           £271.24                   | Search<br>Status \$<br>To submit              | Clear Search Action C edit expenses (0) c edit expenses (0) c edit |
| Ref ♥<br>209032<br>209031<br>209029 | Booking Title \$<br>Examiner Booking<br>Examiner Booking<br>Lecturer Booking | Booking Type \$       Direct Booking       Direct Booking       Direct Booking       Direct Booking | Department ♦<br>Department of<br>Veterinary<br>Medicine<br>Department of<br>Veterinary<br>Medicine<br>Department of<br>Veterinary | Location<br>Department of<br>Veterinary<br>Medicine<br>Department of<br>Veterinary<br>Medicine<br>Department of<br>Veterinary | Job Title \$<br>Examiner -<br>External (SP49)<br>Examiner -<br>External (SP49)<br>Lecturer -<br>Standard | Date   Dates  Dates  24/05/2022 09:00 - 13:00 | Total Time           00:00           10:00           04:00 | Total Pay (£)           £0.00           £271.24           £360.39 | Search<br>Status \$<br>To submit<br>To submit | Action Action Action C edit expenses (0) C edit expenses (0) c edit expenses (0) c edit expenses (0) c expenses (0) c expenses |

#### The following screen will be displayed. Select the 'Click here' link.

| Tim | esheets / Expenses                                                    | Walter Strike Worker 🗸 |
|-----|-----------------------------------------------------------------------|------------------------|
|     | Expenses for Examiner Booking (31/05/2022 09:00 - 14:00)              |                        |
|     | You currently have no Expense: <u>Click here</u> o create an Expense. |                        |
|     |                                                                       |                        |

The Create new Expense page will be displayed, as shown below:

| Timesheets / Expenses / New Expenses                                                                                 |                    | Walter Strike Worker 🗸 |
|----------------------------------------------------------------------------------------------------|--------------------|------------------------|
| (                                                                                                    | Create new Expense |                        |
| Title *                                                                                                    |                    |                        |
|                                                                                                    |                    |                        |
| Expense category *                                                                                                   |                    |                        |
| Please Select 🗸                                                                                                    |                    |                        |
| Amount *                                                                                                    |                    |                        |
|                                                                                                    |                    |                        |
| Receipt date *                                                                                                    |                    |                        |
|                                                                                                    |                    |                        |
| Please upload a copy of receipt *                                                                                    |                    |                        |
| Choose file No file chosen<br>Document must be less than 2MB in size. Supported files: .pngjpggif, .docv, .doc, .pdf |                    |                        |
| Create                                                                                                    |                    |                        |
|                                                                                                    |                    |                        |

In this case the Worker is claiming Mileage of 100 miles for the week. A worker is allowed to claim 45 pence per mile. The amount needs to be calculated before it can be entered on the form. The Dashboard system does not do this automatically, so the worker needs to calculate this. 100 miles x 45p per mile =  $\pounds$ 45.

This page also requests that a copy of the receipt is uploaded. This should be a screenshot of Google maps showing the route taken. An example is shown below:

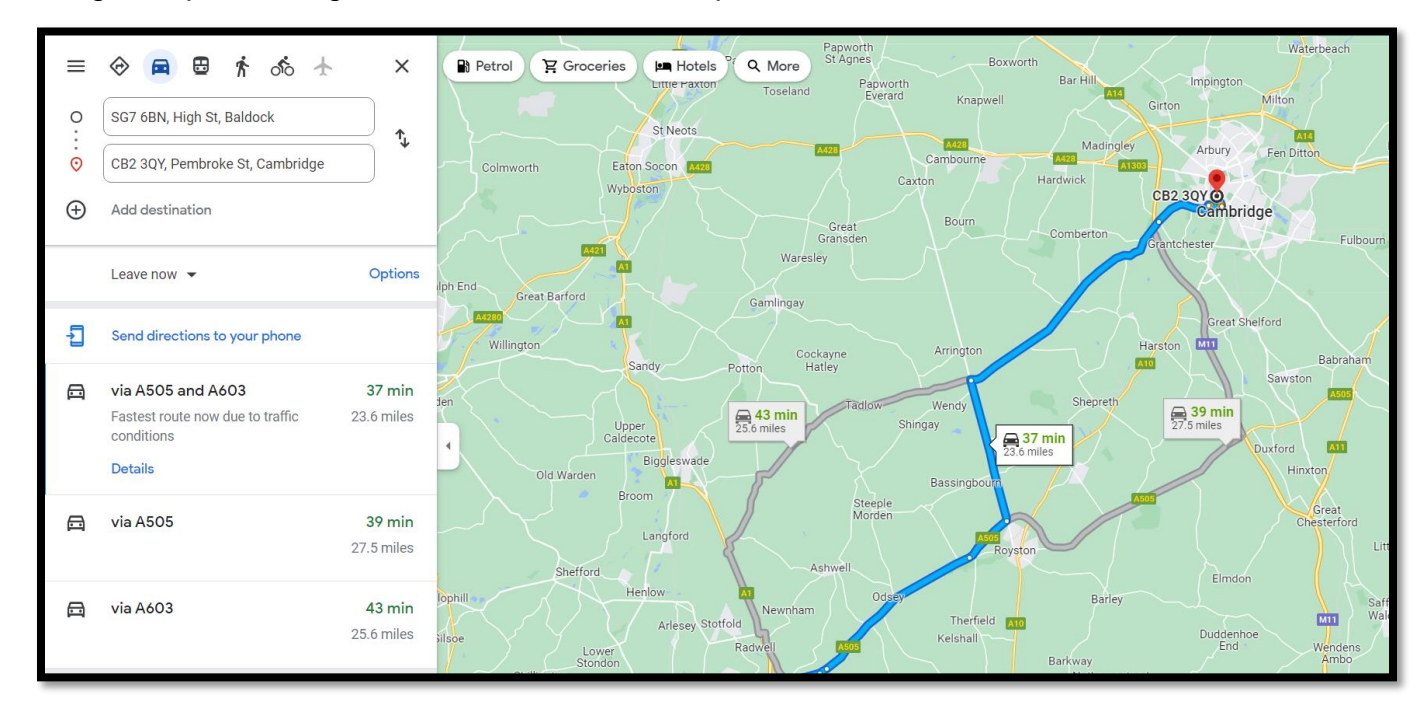

Complete the 'Create new Expense' form adding a Title, the appropriate Expense category selected from the drop-down menu, the Amount being claimed in £, the Receipt date (this can be the first date travelled that week) and the Google Maps screenshot uploaded, as shown below:

| Timesheets / Expenses / New Expenses                                                   |                    | Walter Strike Worker 🗸 |
|----------------------------------------------------------------------------------------|--------------------|------------------------|
| (                                                                                      | Create new Expense |                        |
| Title *                                                                                |                    |                        |
| Mileage Expenses for the week                                                          |                    |                        |
| Expense category *                                                                     |                    |                        |
| Mileage 🗸                                                                              |                    |                        |
| Amount *                                                                               |                    |                        |
| 45                                                                                     |                    |                        |
| Receipt date *                                                                         |                    |                        |
| 31/05/2022                                                                             |                    |                        |
| Please upload a copy of receipt *                                                      |                    |                        |
| Choose file Mileage Expes Claim.PNG                                                    |                    |                        |
| Document must be less than 2MB in size. Supported files: .pngjpggif, .docx, .doc, .pdf |                    |                        |

Lastly press the green 'Create' button.

The page will refresh with a yellow message at the top stating that 'Expenses has been successfully created'.

| mesheets / Expenses  |                  |                 |                           |                     | Walter Strike Worker |
|----------------------|------------------|-----------------|---------------------------|---------------------|----------------------|
|                      |                  | Expenses has be | een successfully created. |                     |                      |
|                      | Expenses f       | or Examiner Bo  | oking (31/05/202          | 2 09:00 - 14:00)    |                      |
|                      |                  |                 |                           |                     | Create a new Expense |
| Title                | Expense Category | Amount          | Receipt Date              | Last Modified       | Actions              |
| Mileage Expenses for | Mileage          | £45.00          | 31/05/2022                | 09/06/2022 11:10:14 | Edit Delete          |

Some types of Fee booking require you to enter the total number of hours worked:

To check whether this box requires completion, locate the timesheet you wish to submit and click on '**edit**' to the right-hand side of the screen.

| Bookin                              | ng Referen    | ce Match         |                 | Departmo  | ient        |              | Timeshe | eet Date From: |                     |                   |
|-------------------------------------|---------------|------------------|-----------------|-----------|-------------|--------------|---------|----------------|---------------------|-------------------|
| Ref M                               | /latch        |                  |                 |           | ment Search |              |         |                |                     |                   |
| Bookin                              | ng Title      |                  |                 | Location  |             |              | Timeshe | eet Date To:   |                     |                   |
| Title S                             | Search        |                  |                 | Location  | n Search    |              |         |                |                     |                   |
| Bookin                              | ng Type       |                  |                 | Job Title |             |              |         |                |                     |                   |
|                                     | 5 71          |                  |                 |           |             |              |         |                |                     |                   |
| Booki                               | ting Type Se  | arch             |                 | Job Sear  |             |              |         |                | Se                  | arch Clear Search |
| Booki<br>Select<br>All On<br>Page 🗌 | Ref <b>\$</b> | Booking Title \$ | Booking Type \$ | Job Seat  | Location \$ | Job Title \$ | Date \$ | Total Time     | Se<br>Total Pay (£) | Action            |

If you are required to enter the total number of hours worked the box below will appear.

| Please ente              | r in the hours spent on th        | nis booking as   | accurately |  |
|--------------------------|-----------------------------------|------------------|------------|--|
| record pur<br>hours work | oses and will not affect y<br>ed. | our availability | or actual  |  |
|                          |                                   |                  |            |  |
| Iours Worke              | *                                 |                  |            |  |

Please enter the hours spent on this booking. Please note this is for information only and will not affect the fee that is paid to you.

Once you have entered the total number of hours worked, please click on '**Update**'. You will then be returned to the main '**To Submit'** menu in CCWS.

If you receive the following error "your timesheet is not able to be submitted. Please contact the department who created the booking (NMW")" then please contact the department representative who invited you to complete this work. If you are unable to find contact details for this person, please advise the team at <u>casual.workers@admin.cam.ac.uk</u> who will provide you with these details.

If you are <u>not</u> required to enter the total number of hours worked, when you click on '**Edit**' no box will appear. To exit this screen please click on '**Update**' and you will be returned to the main **To Submit** menu in CCWS.

(Where this box is required, as it is a mandatory field, CCWS will prevent you from submitting your timesheet if it is not completed).

#### Step 7

Once returned to the **To Submit** screen, tick the box next to the timesheet you want to submit and press the green '**Submit**' button at the bottom of the page.

| DOOKI                   | ing Refere             | nce Match        |                | Department      |                                                  |                                           | Times      | neet Date Fron     | n:            |        |
|-------------------------|------------------------|------------------|----------------|-----------------|--------------------------------------------------|-------------------------------------------|------------|--------------------|---------------|--------|
| Ref                     | Match                  |                  |                | Department Sea  | arch                                             |                                           | From       |                    |               |        |
| Booki                   | king Title             |                  |                | Location        |                                                  |                                           | Times      | Timesheet Date To: |               |        |
| Title                   | Search                 |                  |                | Location Search |                                                  |                                           | To:        | To:                |               |        |
| Booki                   | ing Type               |                  |                | Job Title       |                                                  |                                           |            |                    |               |        |
| Bool                    | king Type S            | Search           |                | Job Search      |                                                  |                                           |            |                    |               |        |
|                         |                        |                  |                |                 |                                                  |                                           | D. ( A     | T - 17             | 7.10.00       |        |
| elect<br>II On<br>Ige 🗆 | Ref 🖨                  | Booking Title 🖨  | Booking Type 🖨 | Department 🖨    | Location 🖨                                       | Job Title <del>≑</del>                    | Date 🖶     | Total Time         | lotal Pay (£) | Action |
| elect<br>II On<br>age 🗆 | <b>Ref ≑</b><br>209745 | Booking Title 🖨  | Booking Type 🖨 | Department \$   | Location<br>Department of<br>Veterinary Medicine | Job Title  Demonstrator - Fee Only        | 02/02/2024 | Fee                | fotal Pay (£) | Action |
| elect<br>II On<br>age 🗌 | <b>Ref ≑</b><br>209745 | Booking Title \$ | Booking Type 🖨 | Department \$   | Location<br>Department of<br>Veterinary Medicine | Job Title 🖨<br>Demonstrator - Fee<br>Only | 02/02/2024 | Fee                | fotal Pay (£) | Action |

Then press 'OK' to confirm.

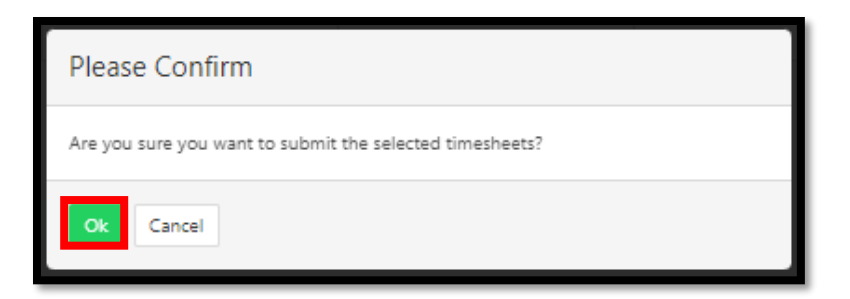

The page will refresh by displaying a yellow banner along the top of the screen, stating that 'The selected items have been submitted'.

| Timesheets                                              | Walter Strike Worker 🗸 |
|---------------------------------------------------------|------------------------|
| The selected items have been submitted                  |                        |
| Manage Timesheets                                       |                        |
| You currently have no timesheets with status To submit. |                        |
|                                                         |                        |

#### Step 8

You can view all submitted timesheets by selecting the '**Submitted**' button from the left-hand menu.

| Booki                                | ng Reference Match                                                                                                |                                                    | Depar                                                                                                    | tment                                                                                                    |                                                                              | Time                                                                 | sheet Date Fro                                           | m:                                                               |                                                                                                    |
|--------------------------------------|----------------------------------------------------------------------------------------------------|----------------------------------------------------|----------------------------------------------------------------------------------------------------|----------------------------------------------------------------------------------------------------|------------------------------------------------------------------------------|----------------------------------------------------------------------|----------------------------------------------------------|------------------------------------------------------------------|----------------------------------------------------------------------------------------------------|
| Ref Match Booking Title Title Search |                                                                                                    | Depa                                               | Department Search Location Location Search                                                                           |                                                                                                    |                                                                              | From:<br>Timesheet Date To:<br>To:                                   |                                                          |                                                                  |                                                                                                    |
|                                      |                                                                                                    | Locati                                             |                                                                                                    |                                                                                                    |                                                                              |                                                                      |                                                          |                                                                  |                                                                                                    |
|                                      |                                                                                                    |                                                    |                                                                                                    |                                                                                                    |                                                                              |                                                                      |                                                          |                                                                  |                                                                                                    |
| Booki                                | Booking Type                                                                                                    |                                                    |                                                                                                    | Job Title                                                                                                    |                                                                              |                                                                      |                                                          |                                                                  |                                                                                                    |
| Book                                 | Booking Type Search                                                                                               |                                                    |                                                                                                    | Job Search                                                                                                    |                                                                              |                                                                      |                                                          |                                                                  |                                                                                                    |
|                                      |                                                                                                    |                                                    |                                                                                                    |                                                                                                    |                                                                              |                                                                      |                                                          | Sear                                                             | ch Clear Search                                                                                                    |
| Ref 🖨                                | Booking Title 🗘                                                                                                   | Booking Type 🗘                                     | Department 🖨                                                                                                    | Location 🗣                                                                                                    | Job Title 🗘                                                                  | Date 🖨                                                               | Total Time                                               | Sear<br>Total Pay (f.)                                           | ch Clear Search                                                                                                    |
| <b>Ref ≑</b><br>209745               | Booking Title \$<br>Demonstrator Booking                                                                          | Booking Type ♥<br>Direct Booking                   | Department ♦<br>Department of<br>Veterinary Medicini                                                                 | Location \$<br>Department of<br>Veterinary Medicine                                                                                  | Job Title \$<br>Demonstrator - Fee<br>Only                                   | Date ♦<br>02/02/2024                                                 | Total Time<br>Fee                                        | Sear<br>Total Pay (£)<br>£25.99                                  | Clear Search                                                                                                    |
| <b>Ref ≑</b><br>209745               | Booking Title \$<br>Demonstrator Booking                                                                          | Booking Type <b>\$</b><br>Direct Booking           | Department<br>Department of<br>Veterinary Medicin                                                                    | Location \$<br>Department of<br>Veterinary Medicine                                                                                  | Job Title 🗘<br>Demonstrator - Fee<br>Only                                    | Date <b>\$</b><br>02/02/2024                                         | Total Time<br>Fee                                        | Total Pay (£)           £25.99                                   | Clear Search Action Action expenses (0) n notes (1)                                                                                                    |
| <b>Ref ≑</b><br>209745<br>209707     | Booking Title \$<br>Demonstrator Booking<br>3 x Examiners @<br>Lensfield Road                                     | Booking Type<br>Direct Booking<br>Direct Booking   | Department<br>Department of<br>Veterinary Medicine<br>Department of<br>Chemistry                                     | Location \$ Department of Veterinary Medicine Yusuf Hamied Department of                                                             | Job Title 🕈<br>Demonstrator - Fee<br>Only<br>Examiner                        | Date ♥<br>02/02/2024<br>11/12/2023 10:00 -<br>11:00                  | Total Time<br>Fee<br>00:45                               | Total Pay (£)           £25.99           £17.01                  | ch Clear Search Action Action expenses (0) notes (1) expenses (0)                                                                                                    |
| Ref <b>≑</b><br>209745<br>209707     | Booking Title<br>Demonstrator Booking<br>3 x Examiners<br>Lensfield Road                                          | Booking Type<br>Direct Booking<br>Direct Booking   | Department ©<br>Department of<br>Veterinary Medicin<br>Department of<br>Chemistry                                    | Location \$ Department of Veterinary Medicine Yusuf Hamied Department of Chemistry, Lensfield Road                                   | Job Title \$<br>Demonstrator - Fee<br>Only<br>Examiner                       | Date ♦<br>02/02/2024<br>11/12/2023 10:00 -<br>11:00                  | Total Time<br>Fee<br>00:45                               | Total Pay (£)           £25.99           £17.01                  | Clear Search       Action       Image: expenses (0)       Image: expenses (0)       Image: expenses (0)       Image: expenses (0)       Image: expenses (0)                                                                                                    |
| Ref ♥<br>209745<br>209707<br>209151  | Booking Title \$       Demonstrator Booking       3 x Examiners @       Lensfield Road       Demonstrator Booking | Booking Type ♦<br>Direct Booking<br>Direct Booking | Department  Department of<br>Veterinary Medicin<br>Department of<br>Chemistry<br>Department of<br>Veterinary Medicin | Location \$ Department of Veterinary Medicine Yusuf Hamied Department of Chemistry, Lensfield Road Department of Veterinary Medicine | Job Title 🕈<br>Demonstrator - Fee<br>Only<br>Examiner<br>Demonstrator (SP33) | Date \$ 02/02/2024 11/12/2023 10:00 - 11:00 02/09/2022 13:00 - 18:00 | Total Time           Fee           00:45           05:00 | Total Pay (£)           £25.99           £17.01           £77.72 | Clear Search Action Action Clear Search Action Clear Search Action Clear Search Clear Search Cle |

# Finish